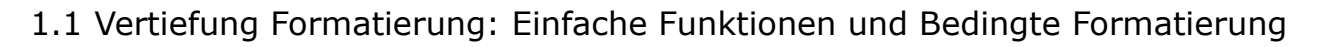

| von: 01.01.14<br>bis: 24.11.14<br>samt: =C3-C2                                                                                                    | Mit dem Datum rechnen                                                       |      |
|----------------------------------------------------------------------------------------------------|-----------------------------------------------------------------------------|------|
|                                                                                                    | Ermittlung eines Zeitraums mit der Fori<br>für die Differenz                | mel  |
|                                                                                                    | Von: Bis:<br>0 01.01.2016 Heute() Die<br>BIS<br>VON<br>Bis - Von<br>ergibt: | Zeit |
|                                                                                                    | Rechenoperatoren für Formeln                                                |      |
| Multiplikation: Produkt<br>$ \begin{bmatrix} =C56*SCS!4 \\ B \\ \hline \hline \hline \hline \hline \hline \hline \hline \hline \hline \hline \hline \hline \hline \hline \hline \hline$ | Operation Operator                                                          |      |
|                                                                                                    | Addition +                                                                  |      |
|                                                                                                    | Subtraktion -                                                               |      |
|                                                                                                    | Multiplikation *                                                            |      |
|                                                                                                    | Division /                                                                  |      |
|                                                                                                    |                                                                             |      |
| Subtraktion: Differenz                                                                                                    |                                                                             |      |

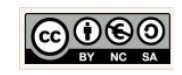

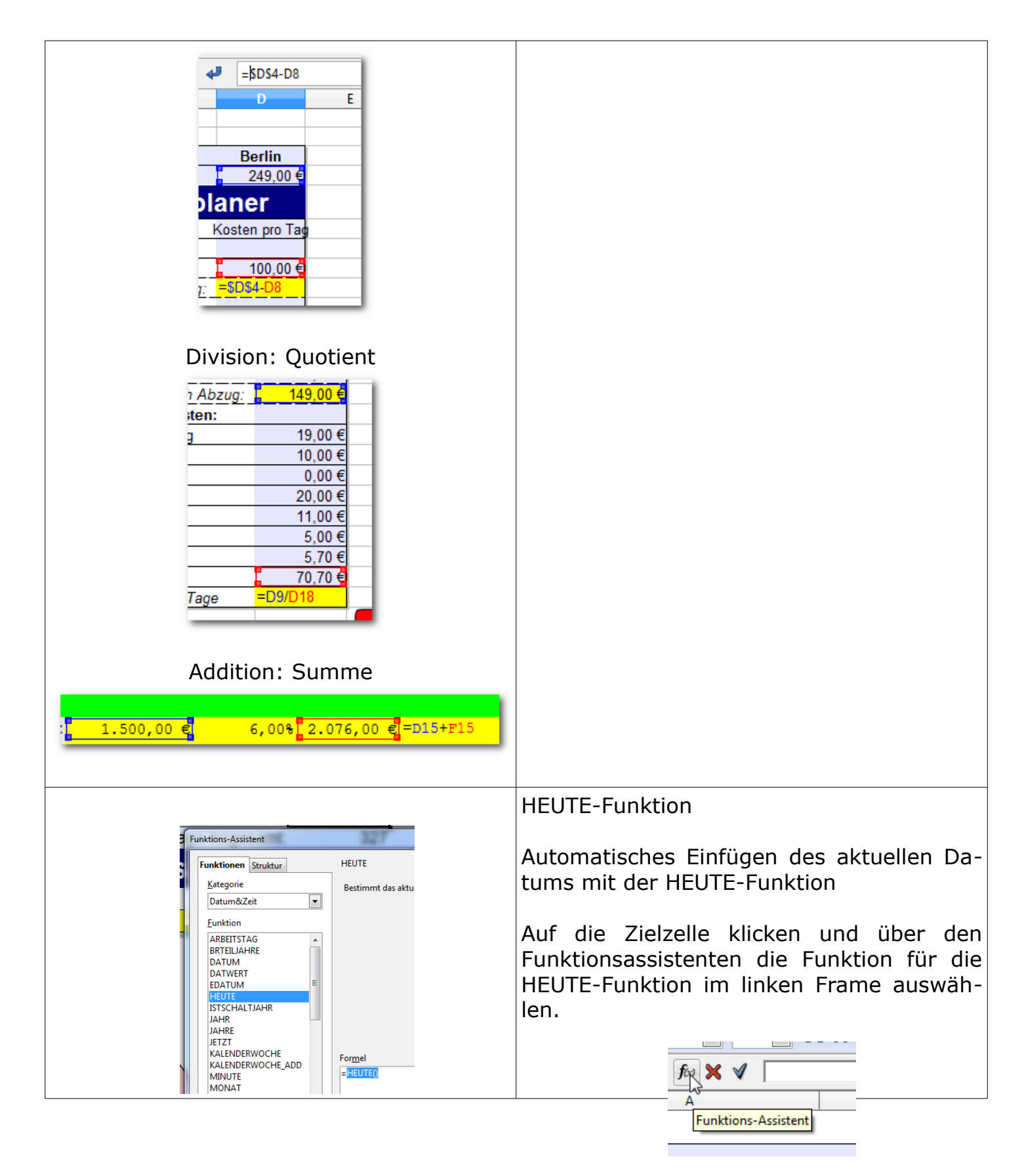

Christine Janischek Berufliches Schulzentrum Wangen

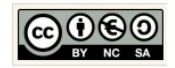

Seite 2 von 7

http://edublog.emotionalspirit.de/

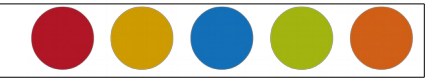

| en Format Egtras Daten Fenster Hilfe<br>Standgardformatierung Strg+M<br>Zellen Strg+1<br>Zeije<br>Spalte<br>Jabelle<br>Zellen zusammenfassen<br>Seite<br>Druckbereiche<br>Absatz<br>Groß-/Kleinschreibung<br>M<br>Strg+1<br>Fin-F<br>Tin-F<br>Absatz<br>Groß-/Kleinschreibung<br>M<br>Verankerung<br>Verankerung | <ul> <li>Bedingte Formatierung.</li> <li>Soll abhängig von einer Bedingung ein Zell-<br/>inhalt formatiert werden nutzt man die<br/>Bedingte Formatierung.</li> <li>Dazu die gewünschten Zellen markieren<br/>und in der Menü-Leiste auf → Format → Be-<br/>dingte Formatierung klicken.</li> </ul>                                                                                                    |
|----------------------------------------------------------------------------------------------------|----------------------------------------------------------------------------------------------------|
| Bedingte Formatierung   Ø Bedingung 1   Zellwert ist v   Kleiner als v   SEntscheidungsfinder.SCS6   Zellvorlage   grün v   Weue Vorlage   Hilfe   Ø Bedingung 2   Zellvorlage rot v   Ngue Vorlage   Ø Bedingung 3   Zellvorlage gelb v   Neue Yorlage                                                          | <ul> <li>Bedingungen festlegen.</li> <li>Menü-Leiste → Format → bedingte Formatierung</li> <li>Bei jeder Bedingung handelt es sich um eine Prüfung.</li> <li>Unter Zellvorlage wird dazu eine Entsprechende Vorlage geschaffen. → Neue</li> <li>Vorlage → Legen Sie im Ersten Schritt den Namen für die Vorlage fest → Bestimmen Sie dann auf dem entsprechenden Reiter die gewünschte Formatierung.</li> <li>Nachträgliche Änderungen der Vorlage er folgen:</li> </ul> |

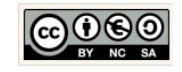

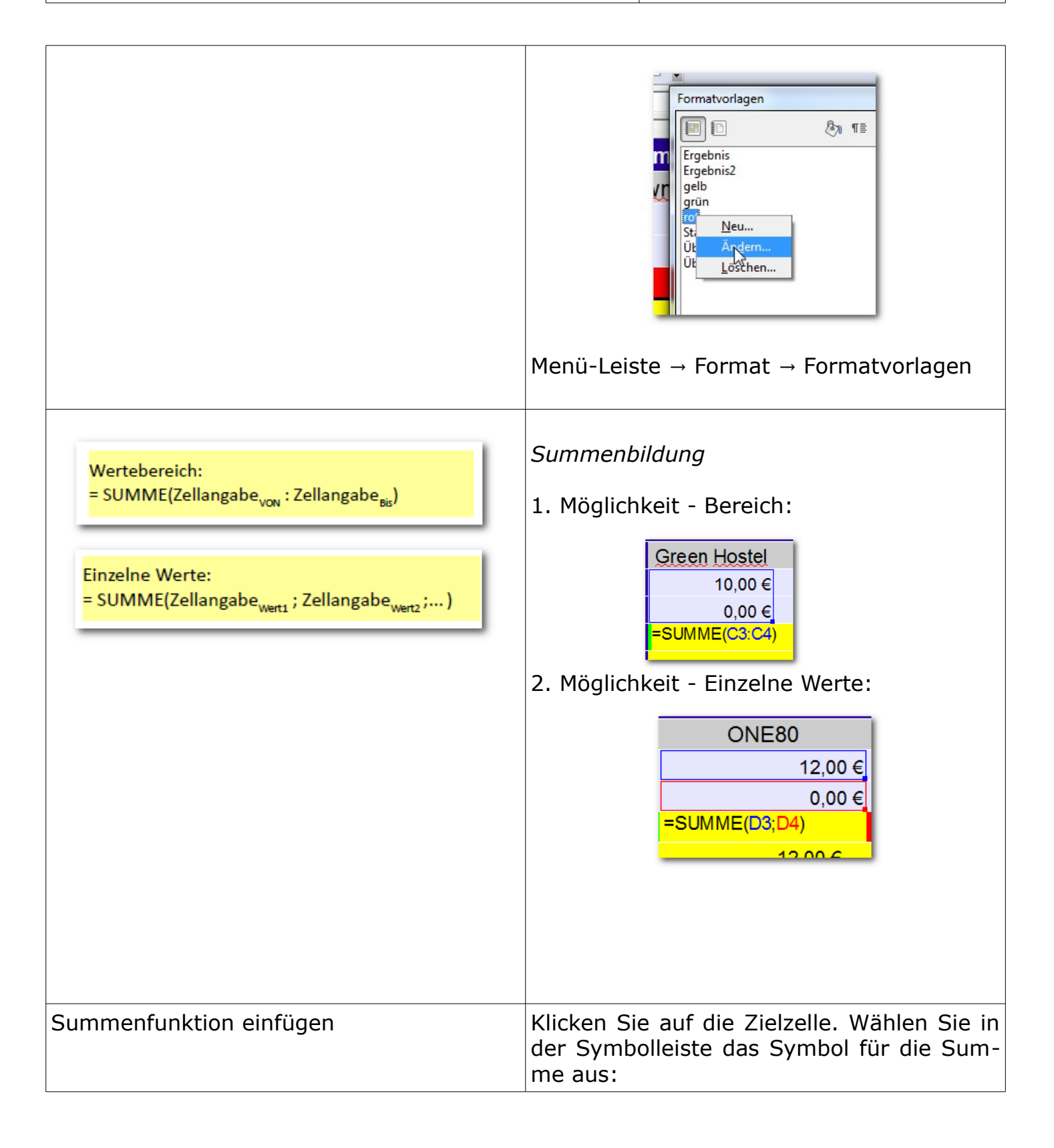

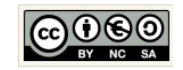

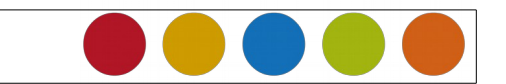

| = SUMME(Dd;D9)         B         SIIMME(= Zahl 1; Zahl 2;         B         Qualitativer A         Lenovo ThinkPad X230t         Tablet N2B3LGE Notebook         A0         0         30         0         5         0         15         0         15         0         SUMME(D5:D9) | Kontrollieren Sie die Angabe des Intervalls<br>(siehe Inhalt zwischen den Klammern).<br>=SUMME(D5:D9)<br>→ entspricht dem Bereich zwischen Zelle<br>D5 und Zelle D9                                                                                                    |
|----------------------------------------------------------------------------------------------------|----------------------------------------------------------------------------------------------------|
| S       C       D       E         Qualitativer Ang         Lenovo Think Pad X230t         Tablet N2B3LGE Notebook       Medio         htung Bewertung Ergebnis       Bewer         0       0         0       0         0       0         0       0                                    | <ul> <li>Formeln kopieren</li> <li>Markieren Sie die Zelle mit der Formel.</li> <li>Fixieren Sie die Zellwerte die sich beim Kopieren nicht verändern sollen!</li> <li>Klicken Sie auf das kleine schwarze Quadrat in der rechten unteren Ecke und kopieren Sie die Formel durch ziehen mit der gedrückten linken Maustaste.</li> </ul> |
| = MITTELWERT(Zellangabe <sub>von</sub> : Zellangabe <sub>bis</sub> )                                                                                                    | Funktion für den Mittelwert.<br>Die Verwendung erfolgt u.a. zur Berech-<br>nung eines Durchschnittswertes.<br>Eingabe der Funktion in die Formeleingabe-<br>zeile im Tabellenkalkulationsprogramm.                                                                                                    |

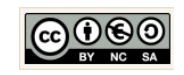

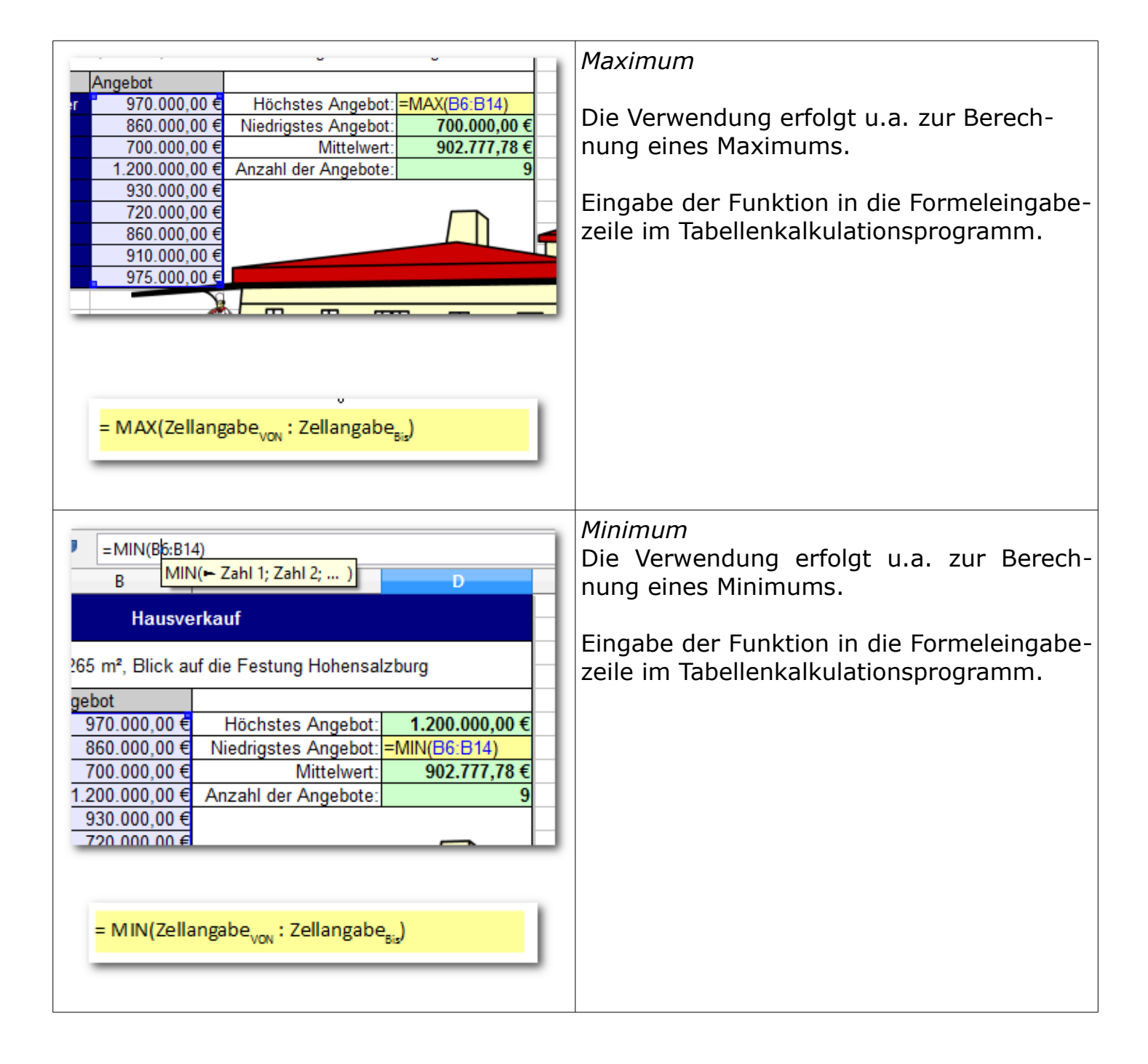

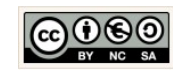

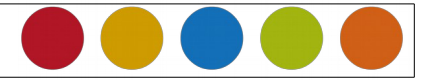

|                                                   | Anzahl                                     |
|---------------------------------------------------|--------------------------------------------|
| =ANZAHL(B6:B14)                                   |                                            |
| B ANZAHL( Wert 1; Wert 2; )                       | Die Verwendung erfolgt u.a. zur Ermittlung |
| Hausverkauf                                       | der Anzahl an Werten.                      |
|                                                   | -                                          |
| 5 m², Blick auf die Festung Hohensalzburg         | Eingabe der Funktion in die Formeleingabe- |
| bot                                               |                                            |
| )70.000,00 € Höchstes Angebot: 1.200.000,00 €     |                                            |
| 360.000,00 € Niedrigstes Angebot: 700.000,00 €    |                                            |
| 700.000,00 € Mittelwert: 902.777,78 €             |                                            |
| 200.000,00 € Anzahl der Angebote: =ANZAHL(B6:B14) |                                            |
| 30 000 00 €                                       |                                            |
|                                                   |                                            |
|                                                   |                                            |
| = ANZAHL(Zellangabe: Zellangabe)                  |                                            |
| V O VON O Bie                                     |                                            |
|                                                   |                                            |
|                                                   |                                            |
|                                                   |                                            |
|                                                   |                                            |

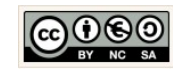